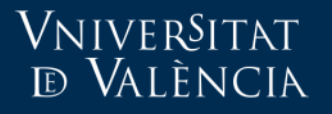

Aula Virtual

# Copia seguridad curso 2019-20

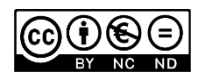

Servei d'Informàtica UV

### IMPORTANTE

El objetivo de la copia de seguridad que realiza el profesor es migrar el contenido del curso para su reutilización, por lo tanto tenga en cuenta que no se incluye:

- Configuración de las calificaciones.
- Contenido de actividades con información de usuario (Entradas Glosario, Respuestas cuestionarios, entrega de tareas, etc.).

El SIUV mantiene acceso al curso actual en modo archivado para que se pueda consultar durante 2 años.

#### Més informació:

- En el CAU (recuerde puede contactar telematicamente via email o través de solicitudes.uv.es).
- Ayudas TIC accesibles a través de <u>Angela.uv.es</u>

### Importar contenido al curso 2020-2021

Introducción

VniverSitat

d València

- Copia seguridad asignatura del curso 2019-20
- Descarga al ordenador del usuario
- Restaurar en asignatura del curso 2020-21

### Introducción

**VNIVER**SITAT

e València

- IMPORTANTE: Tenemos **dos** Aulas Virtuales:
  - Aula Virtual Archivada y la nueva Aula Virtual.
- Aula Virtual Archivada cursos hasta 19-20
- Aula Virtual **nueva** cursos 20-21 vacíos.
- Si desea reutilizar los materiales continúe leyendo esta guía.

Especial atención

VniverSitat

e València

- Con las fechas programadas en las actividades.
- Una vez hecha la restauración hay que comprobar las fechas de disponibilidad, entrega, límite, etc., en las actividades que dispongan de ellas.

### 3 fases

**V**NIVER<sup>S</sup>ITAT

d València

### 1. Realización de la copia de seguridad.

- 2. Descarga del fichero generado al ordenador
- 3. Restaurar en el nuevo curso.

### Copia seguridad curso 2019-20

• Para realizar la copia de seguridad seguimos los pasos del asistente.

El primer paso, es diseñar una estrategia de la copia de seguridad y pensar bien que necesitamos en esa copia y que no necesitamos.

#### 2019-20 alex importa y borrar

VNIVERSITAT

de València

Área personal / Mis cursos / 2019-20 alex importa y borrar

Activar edición 💦 🎝 Opcions

| Administración del curso | Usuarios  | Informes | Insignias | Banco de preguntas                            |
|--------------------------|-----------|----------|-----------|-----------------------------------------------|
| Administración           | lel curso |          | Ec        | litar ajustes                                 |
|                          |           |          | Ac        | tivar edición                                 |
|                          |           |          | Da        | arme de baja en 2019-20 alex importa y borrar |
|                          |           |          | Fil       | tros                                          |
|                          |           |          | Co        | onfigurar calificaciones                      |
|                          |           |          | Co        | ongelar este contexto                         |
|                          |           |          | Co        | ppia de seguridad                             |
|                          |           |          | Re        | estaurar                                      |
|                          |           |          | Im        | Inortar                                       |

### Vniver§itat ® València

### Aula Virtual

1. Ajustes iniciales 🛏 2. Ajustes del esquema 🛏 3. Confirmación y revisión 🛏 4. Ejecutar copia de seguridad 🛏 5. Completar

Saltar al último paso

Cancelar

Siguiente

2

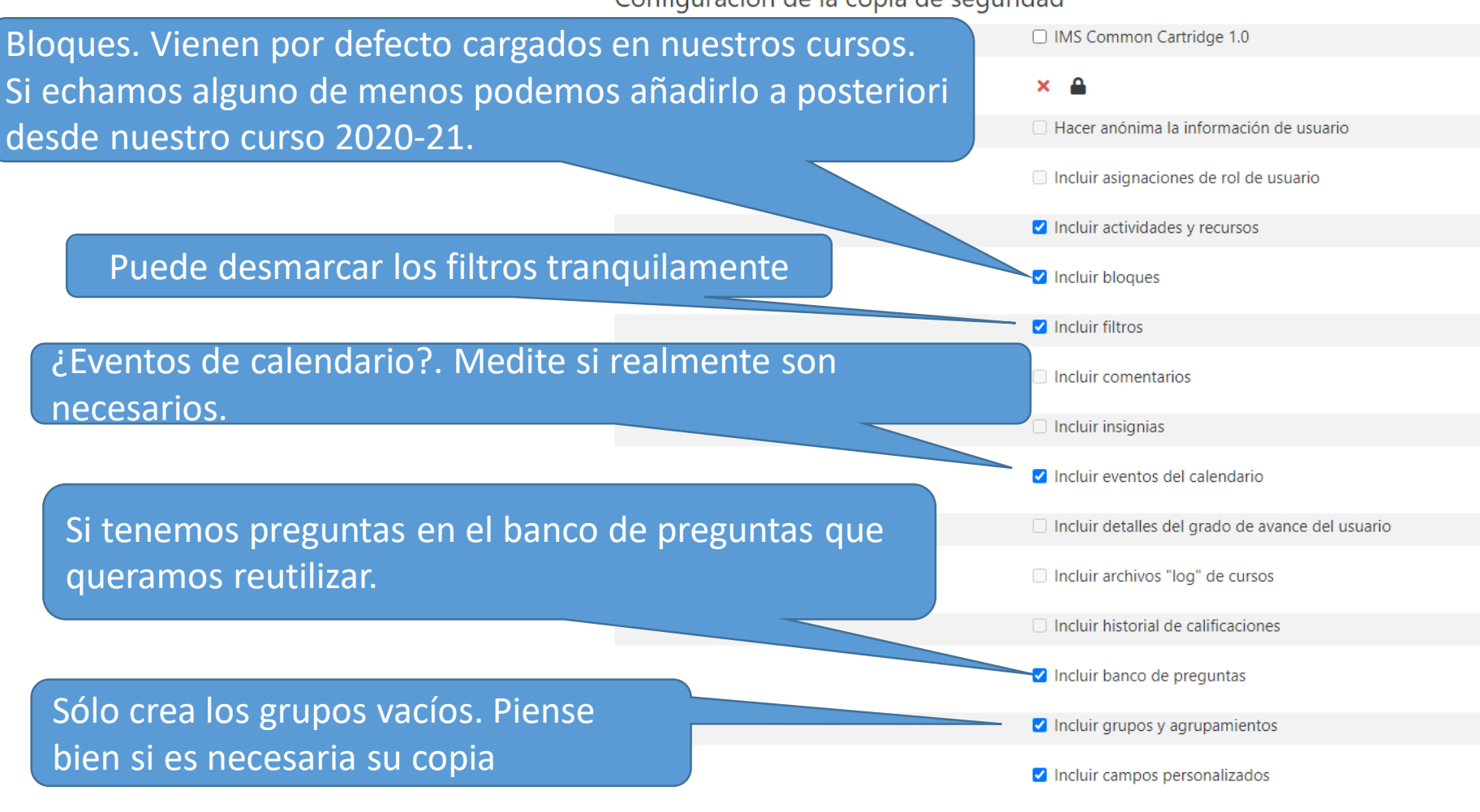

Configuración de la copia de seguridad

### Vniver§itat d València

### Aula Virtual

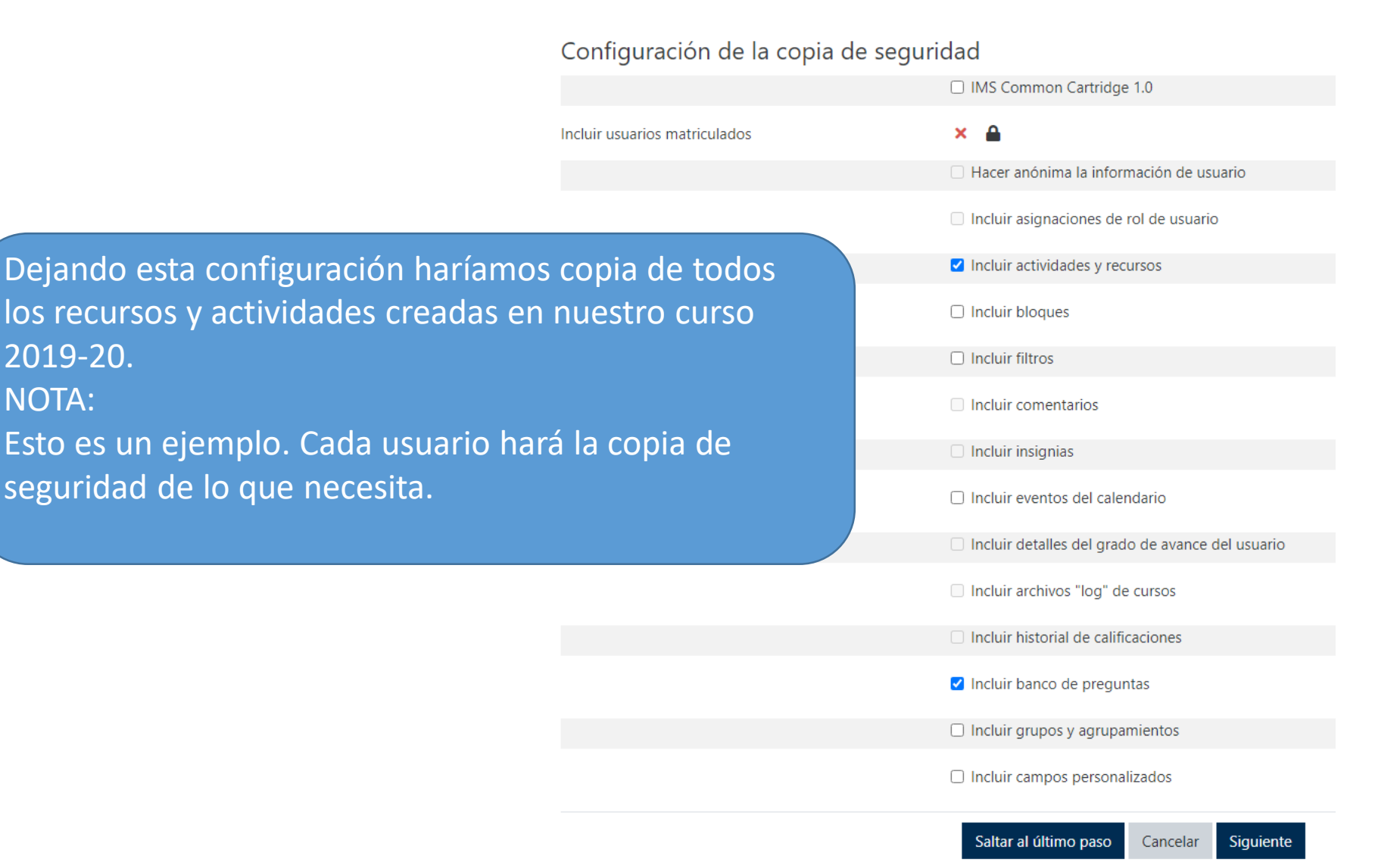

### Vniver§itat d València

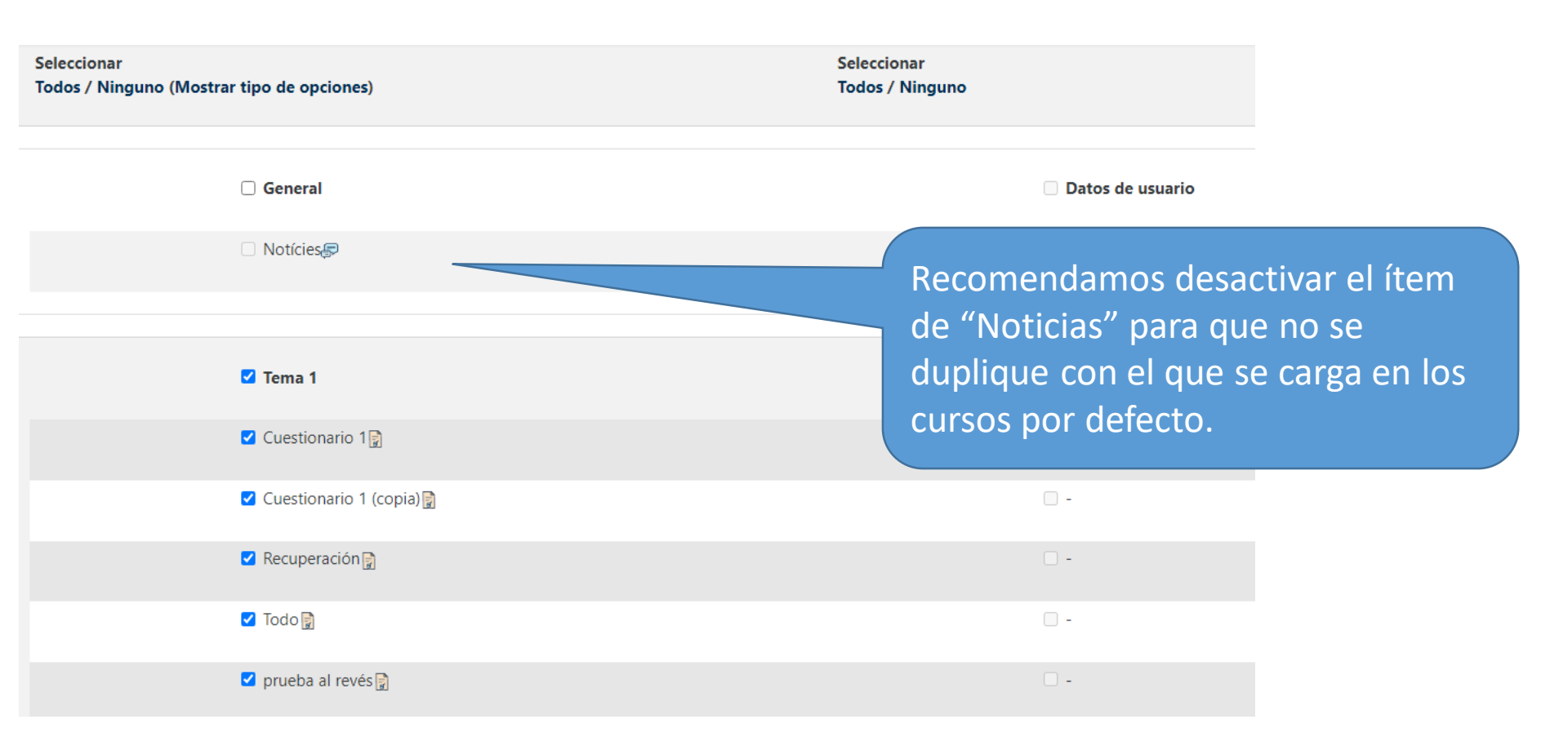

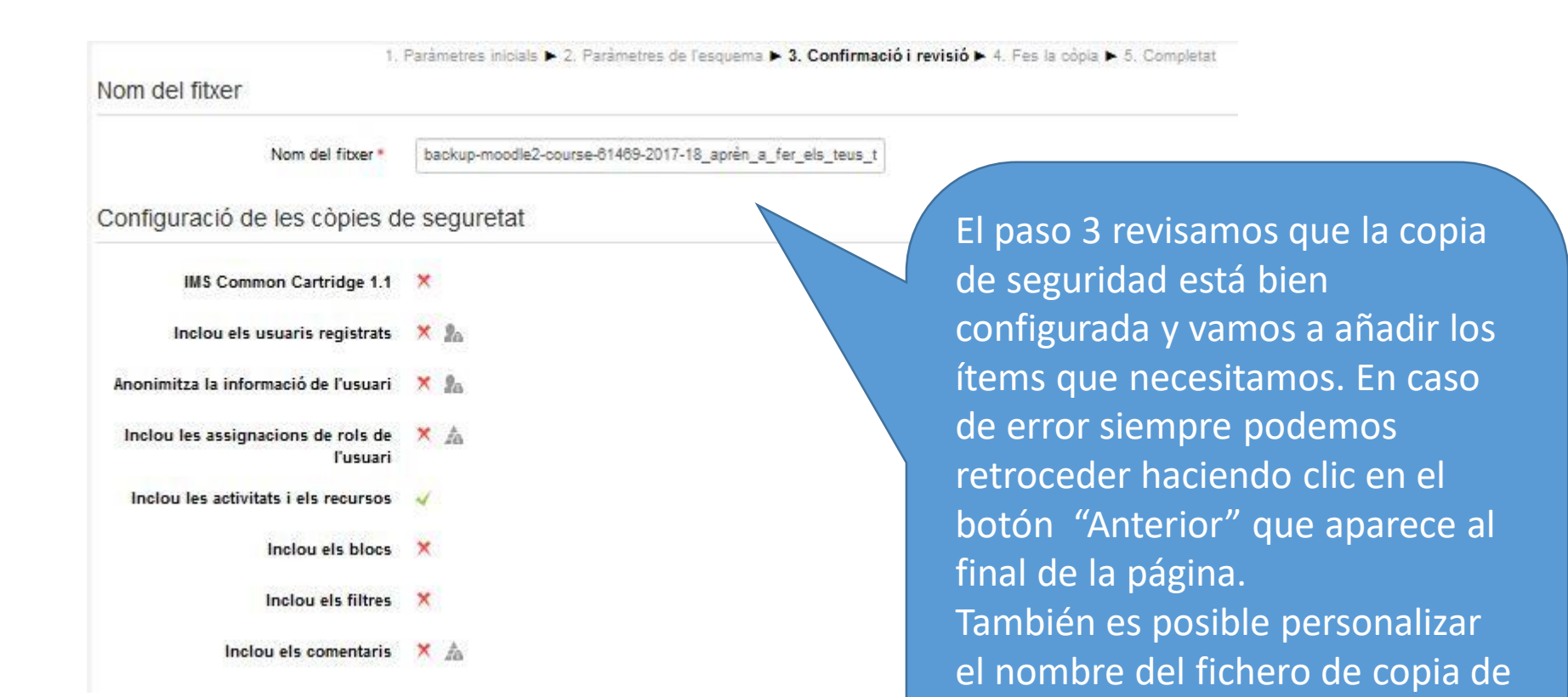

seguridad en "Nombre de

del fichero (.mbz).

fichero". NO cambiar la extensión

### Aula Virtual

#### Elementos incluidos:

Vniver§itat d València

| Notícios 🕞             | ¥ 0      |          |          |                   |            |                  |   | ۵       |
|------------------------|----------|----------|----------|-------------------|------------|------------------|---|---------|
| Noticles 😓             | <b>^</b> |          |          |                   |            | -                | Ŷ | -       |
|                        |          |          |          |                   |            |                  |   |         |
| Tema 1                 | ~        |          |          |                   |            | Datos de usuario | × | 4       |
|                        |          |          |          |                   |            |                  |   | _       |
| Cuestionario 1 📓       | ~        |          |          |                   |            | -                | × |         |
| Cuestionario 1 (copia) | ~        |          |          |                   |            | -                | × | <b></b> |
| Recuperación 📓         | ~        |          |          |                   |            | -                | × | <b></b> |
| Todo 📓                 | ~        |          |          |                   |            | -                | × |         |
| prueba al revés 📄      | ~        |          |          |                   |            | -                | × | <b></b> |
| prueba otro profesor   | ~        |          |          |                   |            | -                | × | <b></b> |
|                        |          | Anterior | Cancelar | Ejecutar copia de | eseguridad |                  |   |         |
|                        |          |          |          |                   |            |                  |   |         |

12

de

### Vniver§itat ® València

### Aula Virtual

1. Ajustes iniciales 🛏 2. Ajustes del esquema 🛏 3. Confirmación y revisión 🛏 4. Ejecutar copia de seguridad 🛏 5. Completar

El archivo de copia de seguridad se creó con éxito

Es posible que en este paso el sistema responda avisando que los enlaces externos no funcionan. En este caso el "profesor" o "gestor" tendrá que revisar los enlaces y cambiarlos por los adecuados. Es importante destacar que este mensaje NO es un error de funcionamiento de la aplicación.

Continuar

#### Zona de copia de seguridad privada de usuario@

| Nombre de archivo                                                                                                    | Hora                                                                                                    | Tamaño                                          | Descargar                 | Restaurar |
|----------------------------------------------------------------------------------------------------|----------------------------------------------------------------------------------------------------|-------------------------------------------------|---------------------------|-----------|
| copia_de_seguridad-moodle2-course-21084-2019-20_alex_importa_y_borrar-20200721-0928-nu.mbz                                                                                                    | martes, 21 de julio de 2020, 09:29                                                                                 | 10.5KB                                          | Descargar                 | Restaurar |
| En la siguiente página nos muestra el área donde se<br>de los cursos. Es importante destacar que está en "<br>del usuario". Por lo que el resto de profesores no te<br>IMPORTANTE:<br>COORDINACIÓN ENTRE LOS PROFESORES DEL CURS<br>CURSO PERO MÁS IMPORTANTE LA COORDINACIÓN | e guardan las copias o<br>Área privada de copia<br>ndrán acceso a esta<br>O PARA REALIZAR LA<br>I PARA LA RESTAURA | de segu<br>as de se<br>copia.<br>COPIA<br>CIÓN. | uridad<br>eguridad<br>DEL | d         |
|                                                                                                    |                                                                                                    |                                                 |                           |           |

### 3 fases

**V**NIVER<sup>S</sup>ITAT

d València

- 1. Realización de la copia de seguridad.
- 2. Descarga del fichero generado al ordenador
- 3. Restaurar en el nuevo curso.

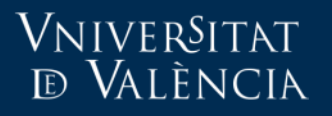

### DESCARGAR FICHERO AL PC LOCAL

#### Zona de copia de seguridad privada de usuario@

| Nombre de archivo                                                                          | Hora                               | Tamaño | Descargar | Restaurar |
|--------------------------------------------------------------------------------------------|------------------------------------|--------|-----------|-----------|
| copia_de_seguridad-moodle2-course-21084-2019-20_alex_importa_y_borrar-20200721-0928-nu.mbz | martes, 21 de julio de 2020, 09:29 | 10.5KB | Descargar | Restaurar |
|                                                                                            |                                    |        |           |           |
|                                                                                            |                                    |        |           |           |
|                                                                                            |                                    |        |           |           |
|                                                                                            |                                    |        |           |           |
|                                                                                            |                                    |        |           |           |
|                                                                                            |                                    |        |           |           |
|                                                                                            |                                    |        |           |           |
|                                                                                            |                                    |        |           |           |
|                                                                                            |                                    |        |           |           |
|                                                                                            |                                    |        |           |           |

Para descargar al equipo local del usuario que va a hacer la restauración en el curso 2020-21 es pinchar en el enlace "Descargar".

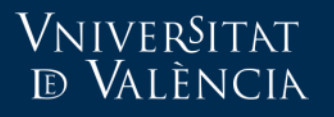

Aula Virtual

### DESCARGAR FICHERO AL PC LOCAL

IMPORTANTE: PODEMOS VOLVER A ESTA PÁGINA DESDE LA PÁGINA PRINCIPAL DEL CURSO PINCHANDO EN LA OPCIÓN "Restaurar" en la pestaña "Administración del curso"

| Administración del curso | Usuarios  | Banco de preguntas |                                                                                                    |
|--------------------------|-----------|--------------------|----------------------------------------------------------------------------------------------------|
| Administración o         | del curso |                    | Editar ajustes<br>Activar edición<br>Filtros<br>Configurar calificaciones<br>Copia de seguridad<br>Restaurar<br>Importar<br>Reiniciar<br>Repositorios<br>Recordatorios |

### 3 fases

**V**NIVER<sup>S</sup>ITAT

d València

- 1. Realización de la copia de seguridad.
- 2. Descarga del fichero generado al ordenador
- 3. Restaurar en el nuevo curso.

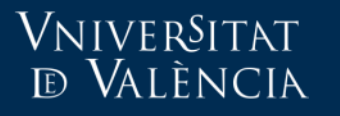

### Restaurar en curso 2020-21

## 1. Entramos en la asignatura del curso 2020-21 en el que restauraremos el contenido.

### 2020-21 Curso Alex prácticas

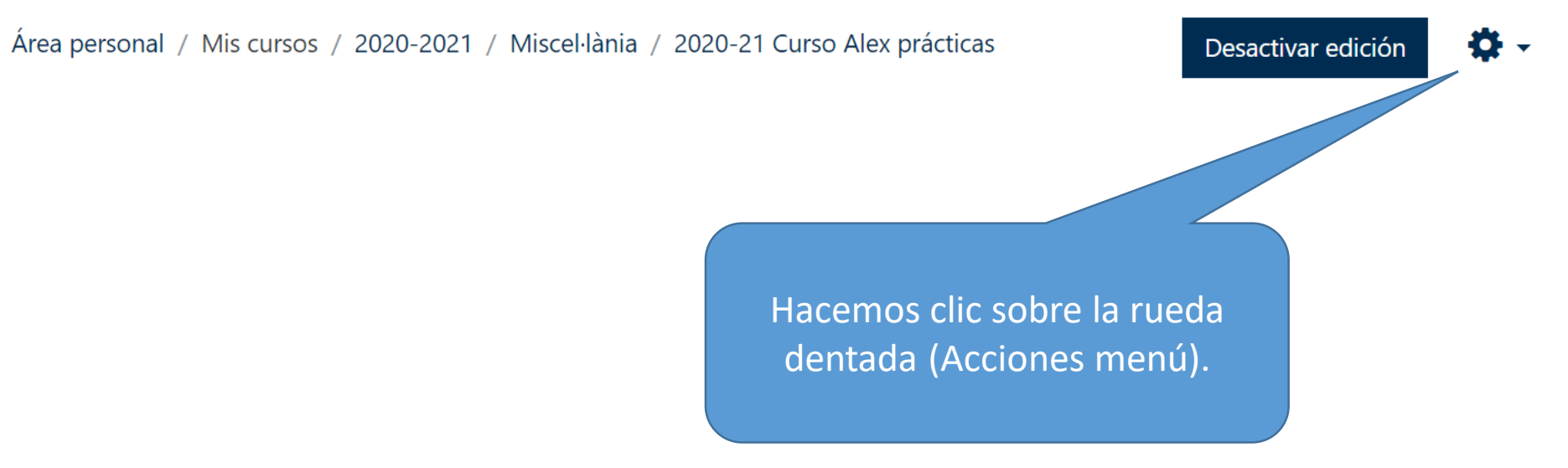

### Vniver§itat d València

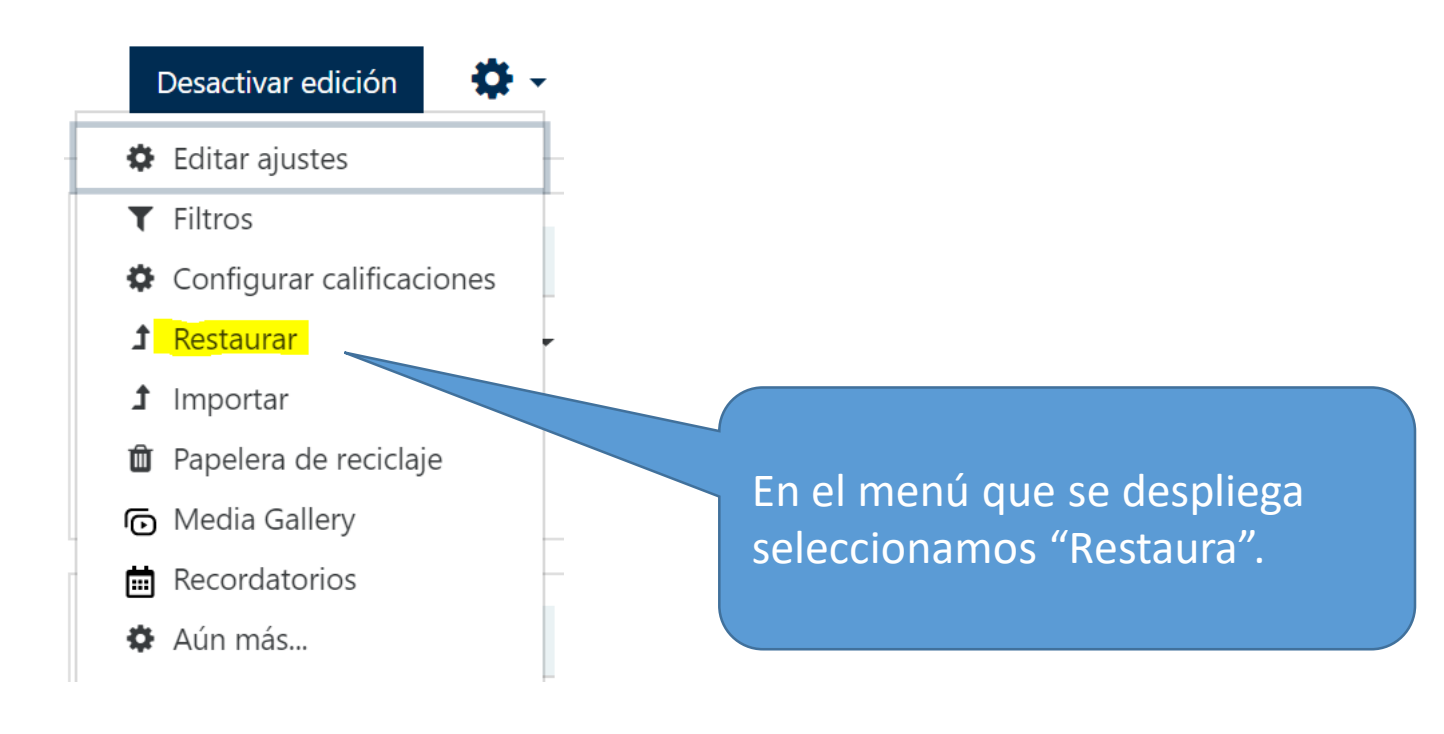

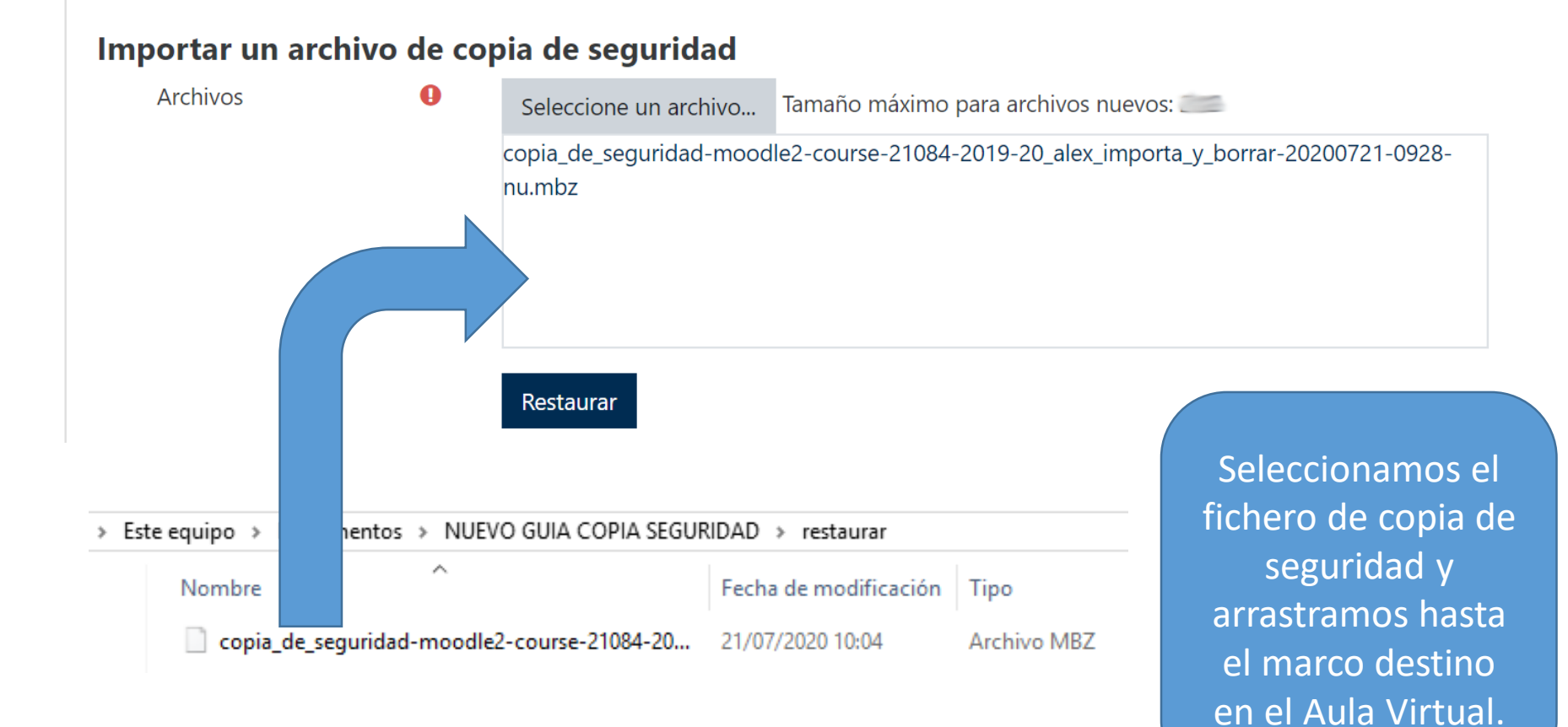

### Vniver§itat ® València

### Aula Virtual

1. Confirmar ► 2. Destino ► 3. Ajustes ► 4. Esquema ► 5. Revisar ► 6. Proceso ► 7. Completar

#### Restaurar en este curso

Fusionar la copia de seguridad con este curso

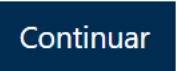

Lo habitual es restaurar sobre el curso que hemos iniciado el proceso. Seleccionamos la opción "Combina la copia de seguridad con este curso" y hacer clic sobre el botón de "Continua" que se encuentra justo bajo esta opción.

#### Vniver§itat ® València

#### Restaura sobre un curs existent

Combina la còpia de seguretat amb el curs existent

Escolliu un curs

|   | Nom curt del curs                                                                          | Nom complet del curs                                                                       |
|---|--------------------------------------------------------------------------------------------|--------------------------------------------------------------------------------------------|
| 0 | APREN CI2 -b                                                                               | APREN CI2 - b                                                                              |
| 0 | APRÈN A FER EL TFG. MOD 2:<br>(VALENCIÀ-CASTELLÀ ONLINE)<br>(15 H.)                        | APRÈN A FER EL TFG. MOD 2:<br>(VALENCIÀ-CASTELLÀ ONLINE)<br>(15 H.)                        |
| 0 | APRÈN A FER ELS TEUS<br>TREBALLS DE CLASSE. MOD 1<br>(VALENCIÀ-CASTELLÀ ONLINE)<br>(15 H.) | APRÈN A FER ELS TEUS<br>TREBALLS DE CLASSE. MOD 1<br>(VALENCIÀ-CASTELLÀ ONLINE)<br>(15 H.) |
| 0 | Demo                                                                                       | Demo                                                                                       |
|   | Cerca                                                                                      | ĺ.                                                                                         |
| C | ontinua                                                                                    |                                                                                            |

También sería posible realizar la restauración en un curso distinto al que hemos empezado el proceso pero no se recomienda. NOTA: NO ES POSIBLE RESTAURAR EN VARIOS CURSOS A LA VEZ.

### **VNIVER**SITAT d València

### Seleccionar

Todos / Ninguno (Mostrar tipo de opciones)

| ✓ Sección 1                | Datos de usuario | No |
|----------------------------|------------------|----|
| ☑ Cuestionario 1 📄         | -                | No |
| ☑ Cuestionario 1 (copia) 📄 | -                | No |
| ✓ Recuperación             | -                | No |
| 🗹 Todo 📄                   | -                | No |

En la siguiente página podemos seleccionar los recursos y actividades que queremos restaurar de nuestra copia de seguridad. Se recomienda no restaurar el foro especial de "Novedades" ya que se crea automáticamente en cada curso y de restaurarlo nos aparecerían dos foros "Novedades".

### Aula Virtual

1. Confirmar 🕨 2. Destino 🕨 3. Ajustes 🕨 4. Esquema 🕨 5. Revisar 🕨 6. Proceso 🕨 7. Completar

#### Restaurar ajustes

| Incluir usuarios matriculados          | ×  |
|----------------------------------------|----|
| Incluir métodos de matriculación       | No |
| Incluir asignaciones de rol de usuario | ×  |
| Incluir actividades y recursos         | ~  |
| Incluir bloques                        | ✓  |
| Incluir filtros                        | ~  |
| Incluir comentarios                    | ×  |

En el paso 4. Esquema comprobamos los campos de la copia seguridad. Si detectamos algún error podemos volver atrás pinchando en el botón "Anterior".

Anterior Cancelar Ejecutar restauración

1. Confirmar ► 2. Destino ► 3. Ajustes ► 4. Esquema ► 5. Revisar ► 6. Proceso ► 7. Completar

Se ha restaurado el curso con éxito. Si pulsa en el botón 'Continuar' podrá ver el curso que ha restaurado.

Continuar

Una vez revisado todo, realizamos la restauración y nos aparece un mensaje indicando que el curso se ha restaurado correctamente. Puede ser que aparezca algún aviso sobre referencias externas que el profesor deberá comprobar y corregir en caso de ser necesario.

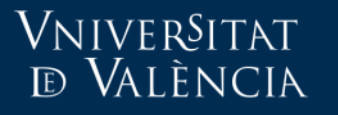

### Més informació

• Email:

aula.virtual@uv.es

https://solicitudes.uv.es